# 給水装置工事申請・検査受付オンライン予約の流れ(詳細版)

①水道局のホームページもしくは公社のホームページから受付画面へ進む

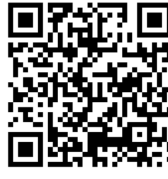

※このQRコードからで も受付できます。

# ③ A≪LINEで受付≫ B≪メールで受付≫ どちらかを選択します ②《受付スタート》をクリック 給水審査・検査窓口オンライン予約 現在の順番待ち状況 工事申請 1 組待ち 検査受付 0 組待ち 610 受付スタート Powered by myJunban

#### \*\*LINEで受付\*\*

受付が完了するとトークルーム"Service Messag es"に完了通知が届きます。呼出通知も同じトーク ルームに届きます。

現在の順番待ち状況

#### \*\*メールで受付\*\*

空メール送信したあと受付が完了すると、数秒で 受付画面が「順番確認画面」に移動します。また 、完了メールも届きます。

もしメールが届かない場合は、「@myjunban.c om」が受信できるよう受信設定を変更してくださ

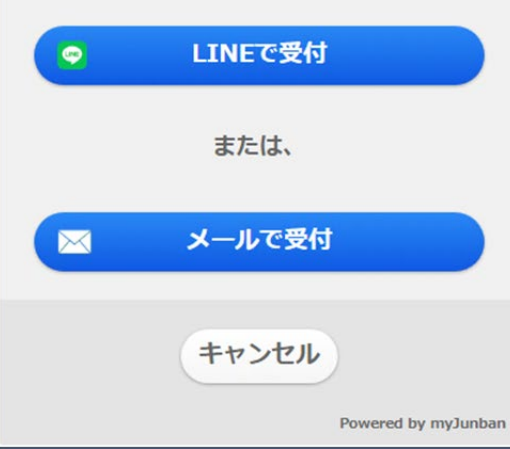

# 給水装置工事申請・検査受付オンライン予約の流れ(詳細版)

④≪順番待ちする窓口≫≪申請内容≫≪件数≫を選択します

### A≪LINEで受付≫を選択した場合

⑤≪指定工事店名≫≪担当者名≫を入力し、受付をクリック

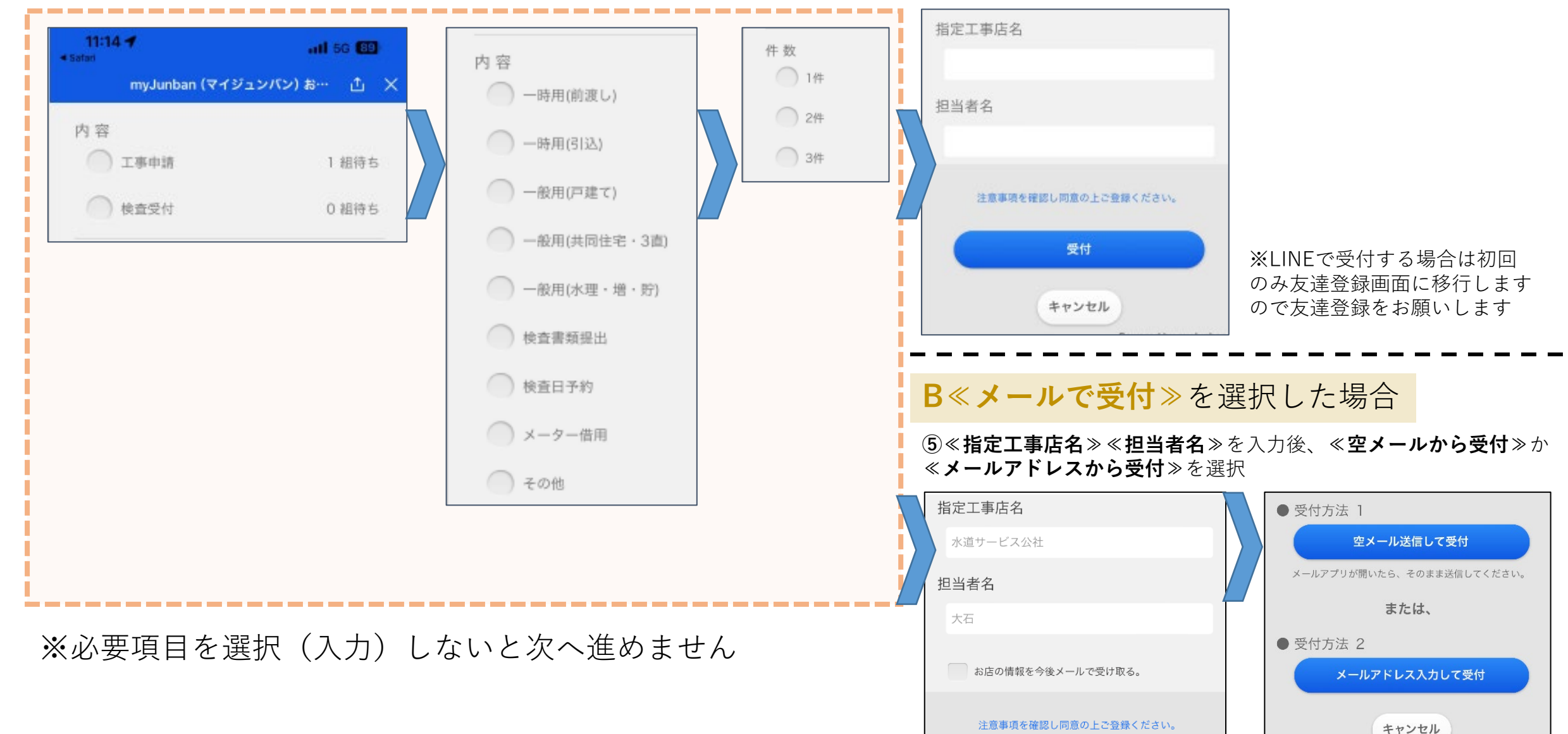

# 給水装置工事申請・検査受付オンライン予約の流れ(詳細版)

### **A≪LINEで受付**≫を選択した場合

⑥受付が完了の画面が表示されます

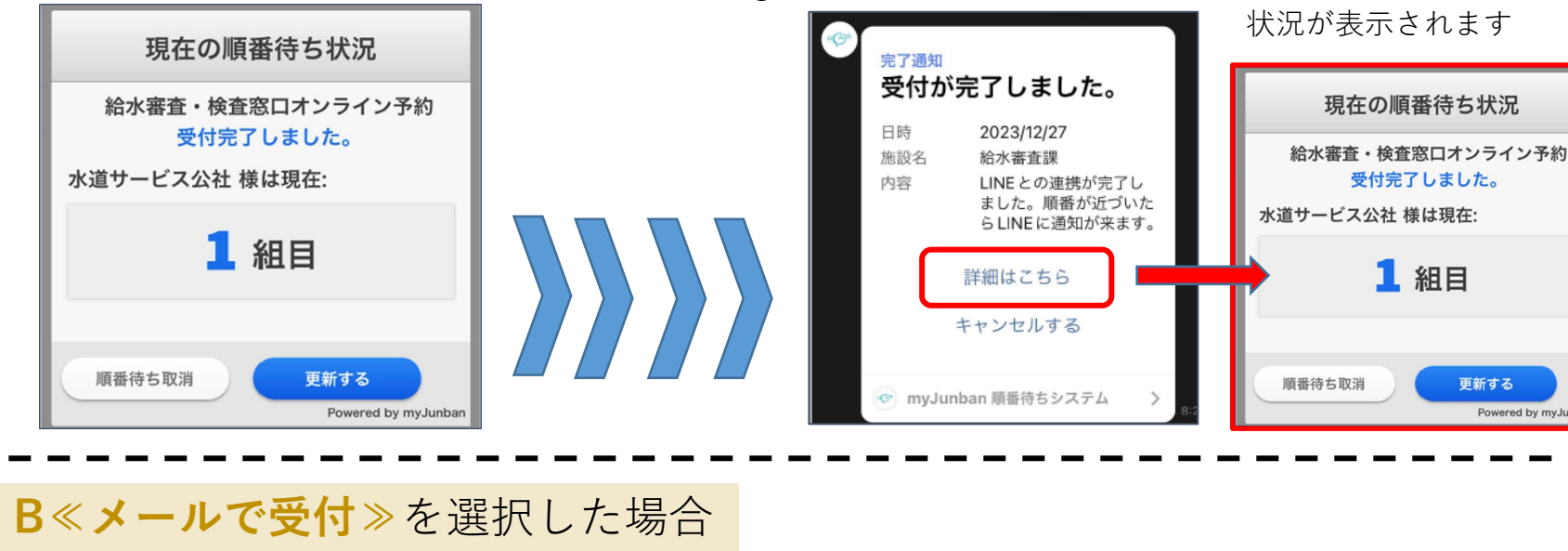

⑥メールの送信画面が開きますので送信してください

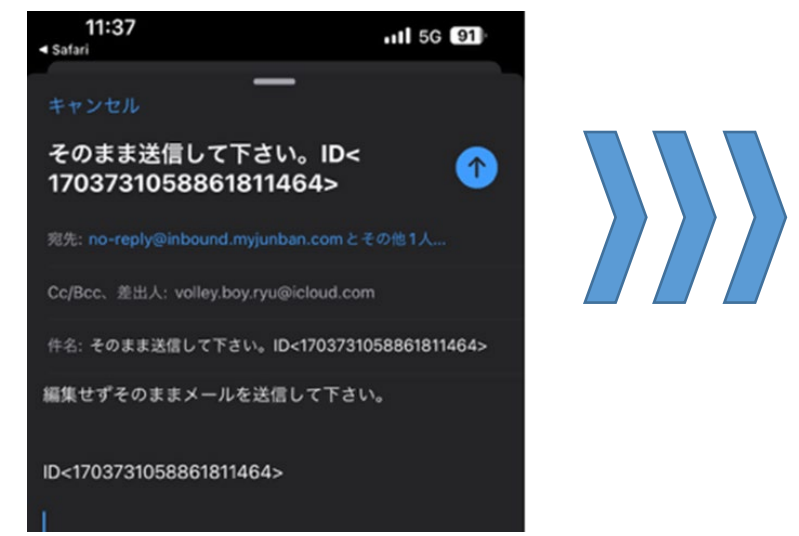

(7)LINEに受付完了の通知が届きます 詳細を開くと現在の

受付完了しました。

1 組目

更新する

Powered by myJunbar

#### (7)メールに受付完了の通知が届きます

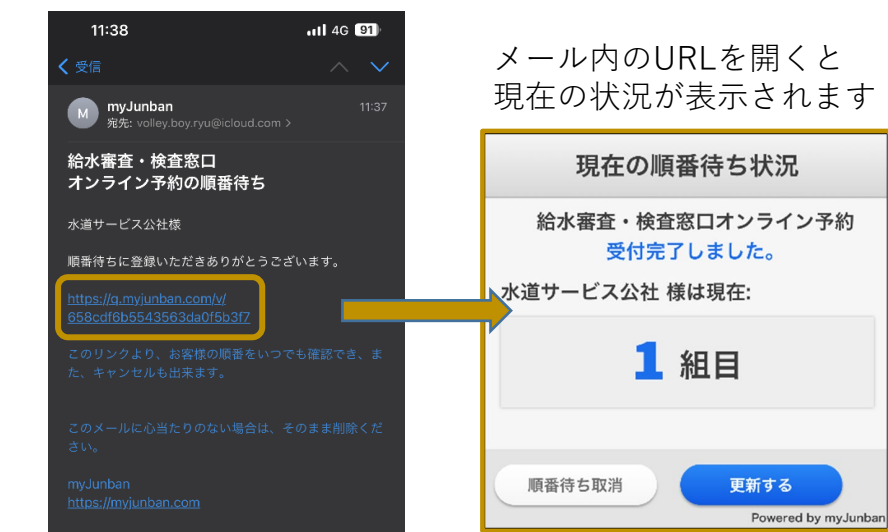

⑧順番となったらLINE (メール) に通知が届きます

| <sup>リマインド通知</sup><br>お呼び出しの順番が近づ<br>きました。 |                                               |    |
|--------------------------------------------|-----------------------------------------------|----|
| 施設名<br>内容                                  | 給水審査課<br>お待たせしました。間<br>なくご案内出来ますの<br>お戻りください。 | もで |
| 詳細はこちら                                     |                                               |    |
| キャンセルする                                    |                                               |    |
| 📀 myJu                                     | nban 順番待ちシステム                                 | >  |

※キャンセルする場合は≪**順番待ち取り消し**≫ をクリック